## Tutorial #1: Verifiche Idrauliche a pelo libero in moto uniforme

Il software consente di effettuare diverse verifiche idrauliche indipendenti tra loro e divise in categorie. A prescindere dal tipo di verifica richiesta è necessario creare un nuovo progetto di verifiche idrauliche differente. Un'altra possibilità è quella di utilizzare sempre uno stesso file di progetto per effettuare verifiche temporanee in cui non sia necessaria la conservazione.

In caso si stia progettando una fognatura con il modulo fognature si potrebbe avere un file di verifiche idrauliche con lo stesso nome in cui memorizzare le verifiche associate.

Due categorie sono previste per le verifiche a pelo libero: le verifiche in condizioni di moto uniforme e le verifiche in condizioni di moto permanente.

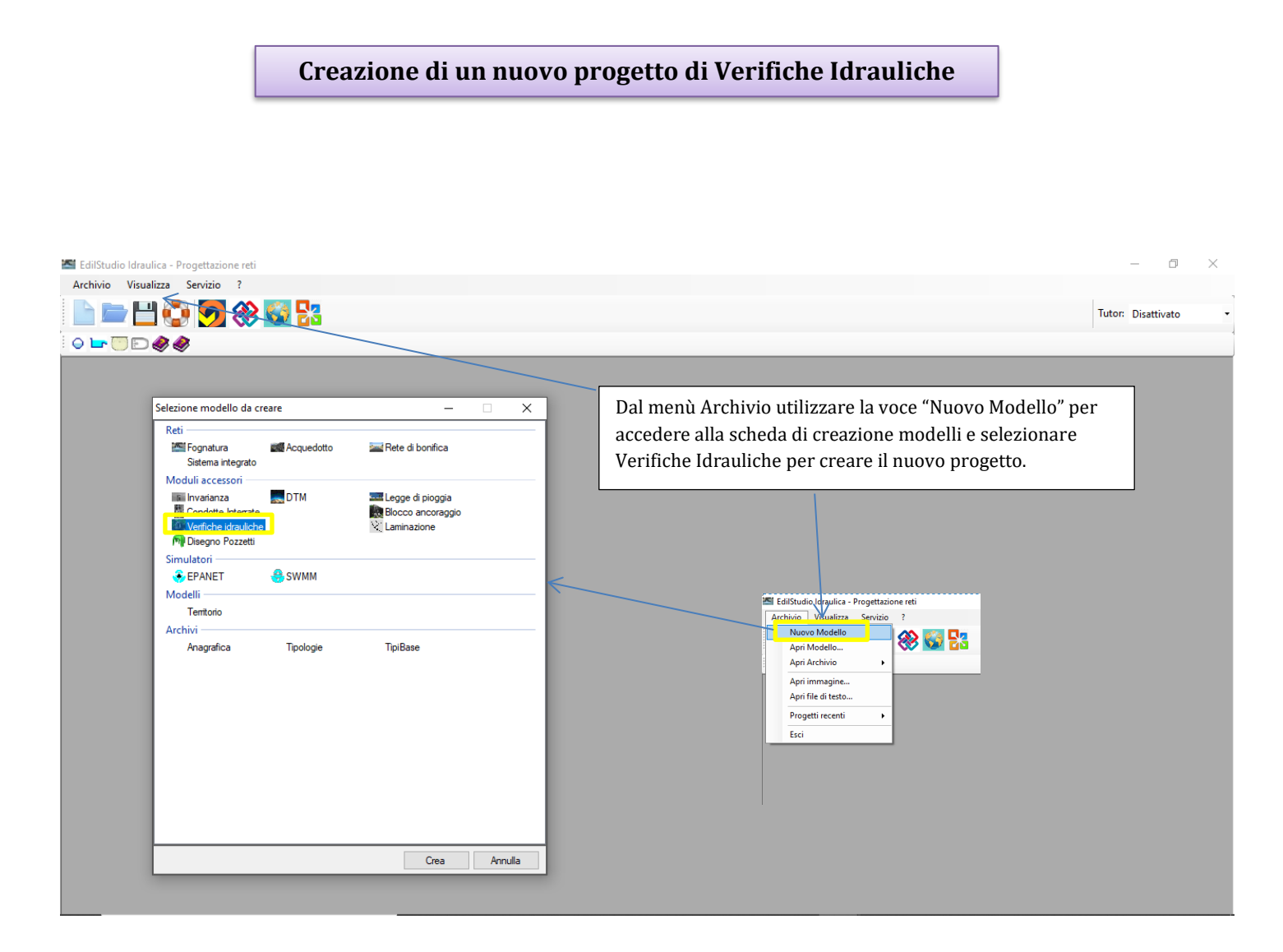

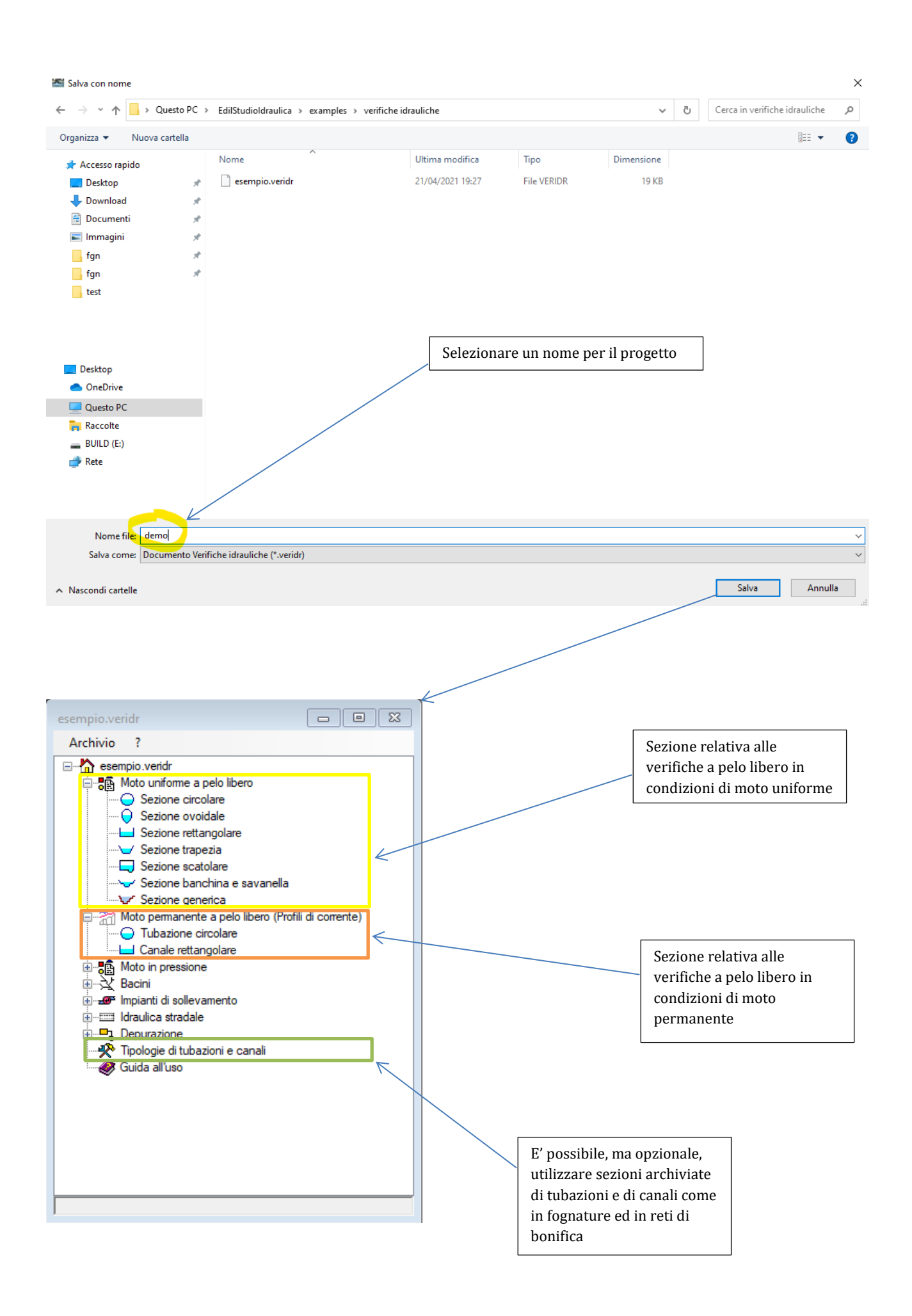

## Creare una nuova verifica in moto uniforme

Sono disponibili 7 tipologie di sezioni per le verifiche a pelo libero in moto uniforme. Utilizzare la sezione generica se la sezione richiesta non sia presente tra le prime 6 tipologie. In quest'ultimo casi operando per punti è possibile creare sezioni di forma qualsiasi.

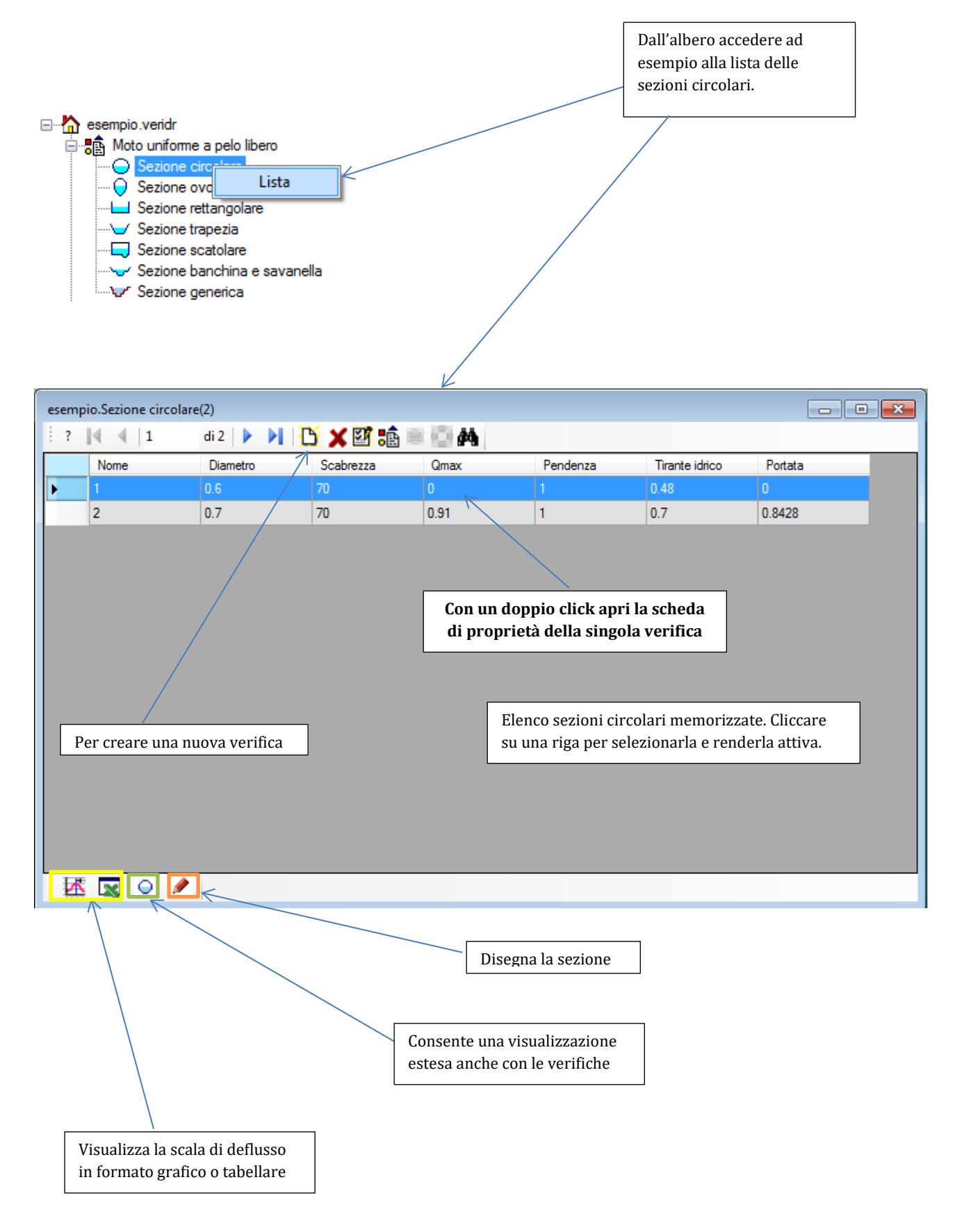

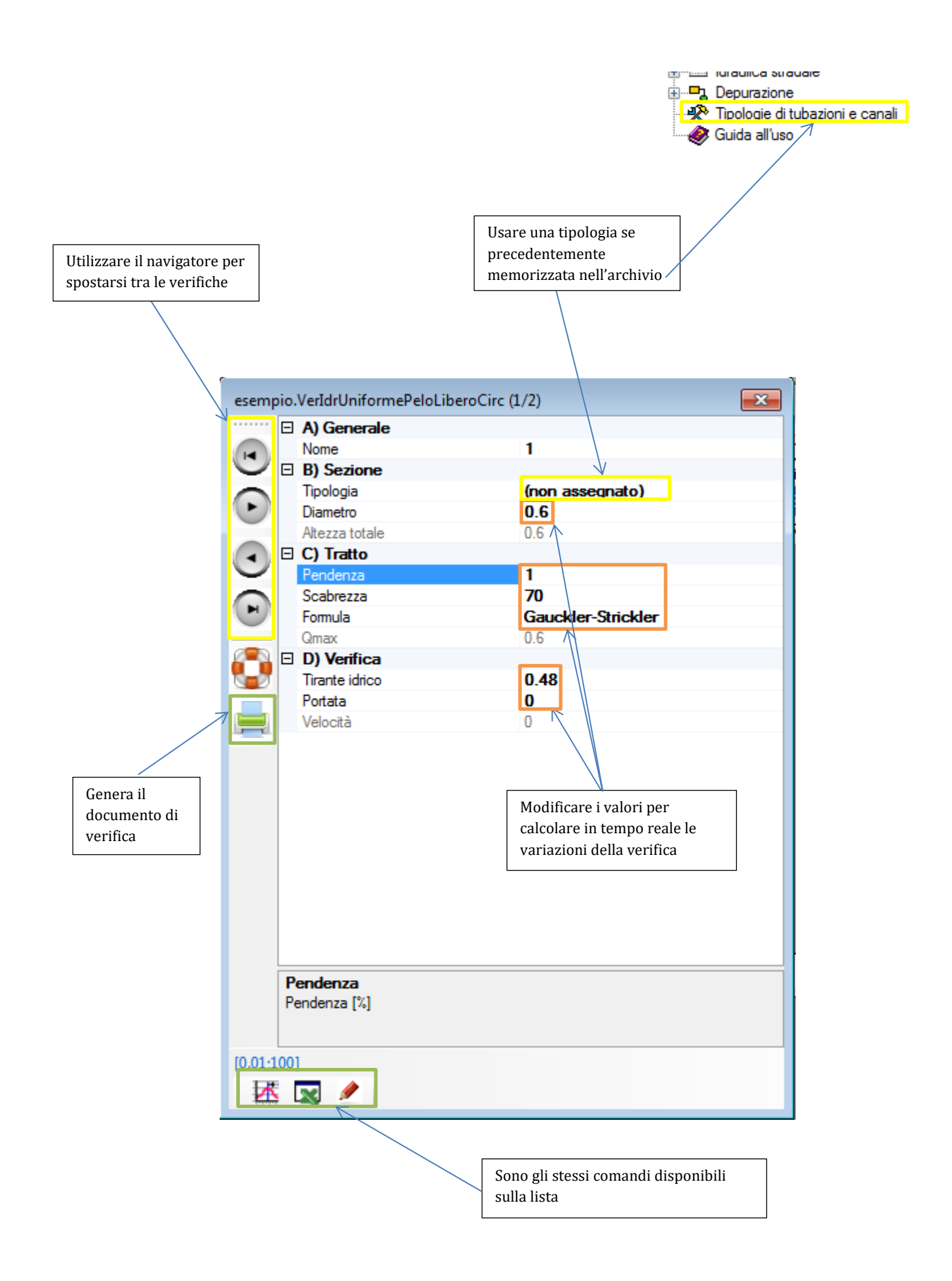